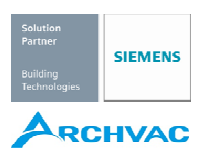

# 操作マニュアル

## RDG100T, RDG160T

## 汎用室内型温度調節器 (FCU、ヒートポンプ、床暖、天井冷房、その他汎用アプリ対応)

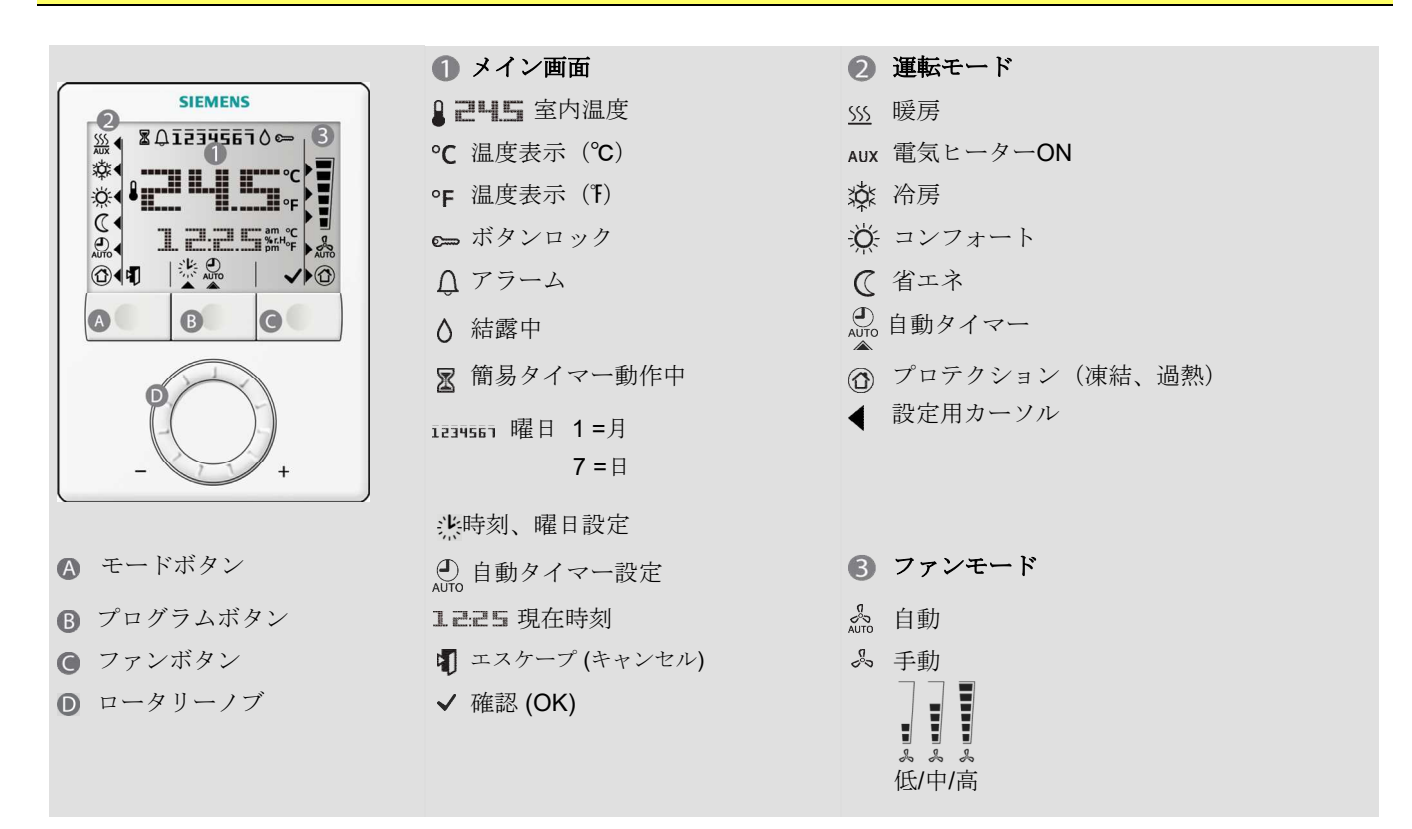

## 設定温度の変更

PH5

 コンフォートモード中 滋↓で自動タイマー運転中型の時変更 ロータリーノブを右(+)に回すと設定値が大きくなり、左(-)に回すと小さくなります。 パラメータ— P09 および P10 でリミット設定が無い場合、5...40 ℃ で設定可能

## ファン速度設定(3速ファン)

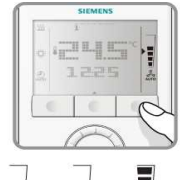

- ファンモードボタンを押し、好みの速度を選択します。
  - 自動モード 🍰 では実際の室温と設定値により調節器で自動的にモードが選択されます。 室温が設定値に達するとファンは停止(工場設定)または低速運転(P15)となります。 • 手動モードの場合、選択した速度モード(低/中/高)で連続運転となります。

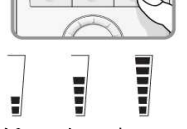

注:必要に応じ、P03を設定する事により、手動のみまたは手動+凍結防止機能を設定可能です。 また P15 の設定でデッドゾーン内(出力停止時)のファン速を設定可能です。

低 / 中 / 高

暖房⇔冷房、切替え

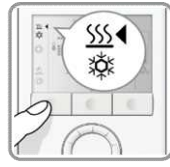

- 必要に応じて暖房⇔冷房の切替えが可能です。切替えは自動または手動で出来ます。 自動の場合は温度検出器または外部接点で行い、手動の場合は、運転モードボタンで切替えます(パラメ ーターP01参照)。
- 手動暖房⇔冷房切替え (P01=2) の場合、運転モードボタンで希望のモードを選択します。

自動切替えまたは連続暖房/冷房モードでは、現在のモードを55./ ※で表示します。

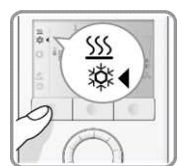

手動切替えの場合希望の運転モードにカーソル◀を移動して切替えます。

## 運転モード切替え

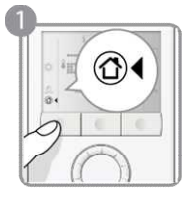

1. プロテクションモード • 運転モードでプロテクション(<sup>①</sup>(4)を選択します。機器の運転は停止しますが、室温が8℃以下にな ると、自動的に暖房 ON にし、凍結防止運転となります。 必要に応じて、プロテクションモードを変更、凍結の他に過熱防止の設定も可能です。 凍結防止温度: \_\_\_\_\_\_°C 過熱防止温度: \_\_\_\_\_\_°C

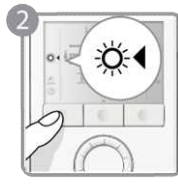

2. コンフォートモード
 ●運転モードでコンフォート(菜<sup>4</sup>)を選択します。ロータリーノブで設定値の再調整が出来ます。

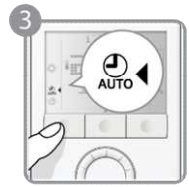

3.タイマーモード

タイマーの設定に基づいて、自動的に、コンフォート/省エネモードを切替えます。
 最大8つのタイムスケジュールの登録が出来ます。

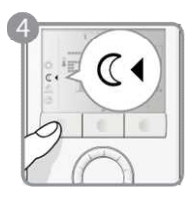

## **4.** 省エネモード

- パラメーター P02 を 2 に設定し、モードボタンで省エネ(**〔**4)を選択します。
- このモードでは、設定値を多少高め(または低め)に設定する事により省エネ制御を行います。 パラメーター P11、P12 を操作し設定値の変更が可能です。

重要:省エネモード設定値を OFF に設定すると、プロテクションモードが設定できなくなります!!

時刻、曜日設定

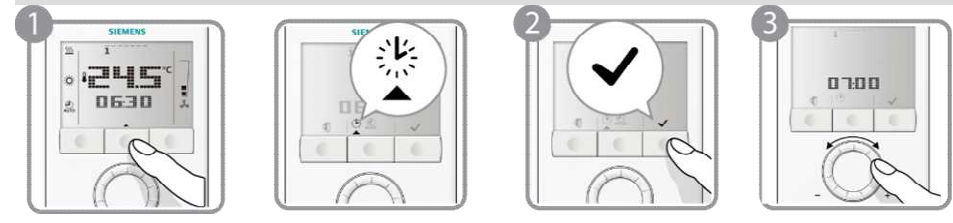

1. プログラムボタンを押すと、時計表示が現れます。

2. 時刻設定モードに入るため、 ✓ (OK)ボタンを押します。

3. 時刻表示がフリッカーしたら、ロータリーノブを左右に回し時刻を設定します。

現在 24 時間表示を 12 時間表示に変える場合は、ノブを右に回し、23:59 を通過させて設定します。 逆に 12 時間表示を 24 時間表示にするには、ノブを左に回し、00:00 を通過させて設定します。

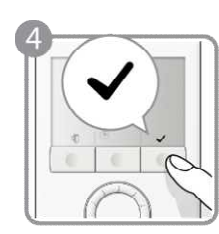

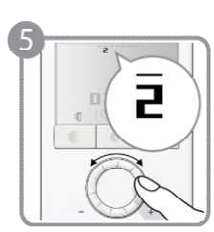

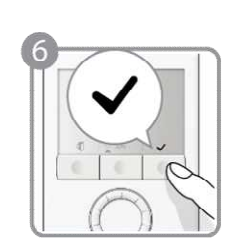

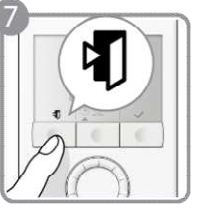

- 4. 設定を確認し、 **√**(OK) で確定すると、同時に曜日がフリッカーを始めます。
- 5. ノブを左右に回し、曜日を合わせます。
- 6. ✔(OK)を押して確定します。
- 7. 最後に (Esc) ボタンを押して、設定モードを終了します。
- 注:停電後、復電した時点で曜日がフリッカーしますが、異常では有りません。停電が有ったことを知らせるためです。 この場合、停電前に設定したタイマー機能は引き続き有効です。もちろん再設定が必要な場合には、設定モードを 選択し設定を変更する事が可能です。

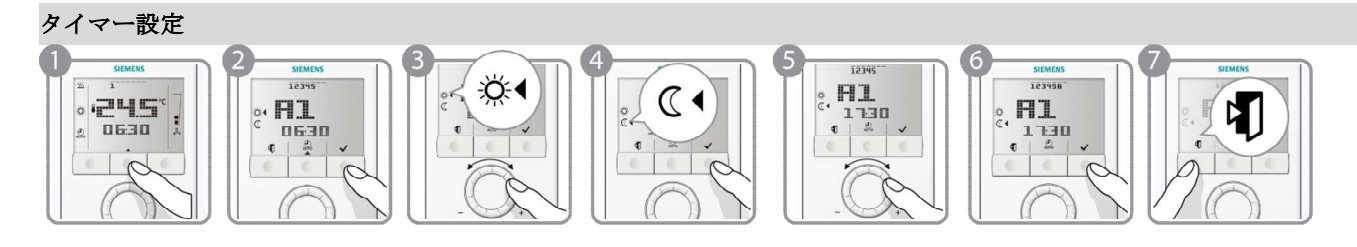

温度調節器 RDG100T/160T は、週間スケジュールタイマーを内蔵しており、合計 8 つ (A1...A8)のスケジュールを登録する 事が可能です。曜日の割り当ては自由です。手順は以下の通り:

- 1. プログラムボタンを2回押しタイマー設定(💮)に入ります。
- 2. ロータリーノブを回し、希望のタイマー番号 A1...A8 を選択し、 ✓ (OK)を押します。
- 3. ノブを回し、コンフォート開始時間(<sup>禁4</sup>)を設定し、→(OK)で確定します。
- 4. ノブを回し、コンフォート停止時間(C・):省エネ開始時間を設定し、 √ (OK) で確定します。
- 5. 曜日1、√、それと¶がフリッカーするので、曜日が合っていれば、√(OK)で確定し、他の曜日を選択する場合は、 ¶(Esc)を押して希望の曜日を選択した後、√(OK)で確定します。
- 6. 最後の曜日を設定したら、設定した全ての曜日がフリッカーします。

設定が正しい事を確認後、**√**(OK)を押して、一つのタイマーが設定されます。

- 次のタイマーを設定するには、上の3~6の操作を繰り返します。終了の場合、𝔍(Esc)を押してタイマー設定を終了します。 注:タイマー設定完了後は、上のステップ6.の√(OK)操作を行い、設定をセーブします。 𝔍(Esc)を押し、設定モードを終

タイマー機能を無しにするには P02 = 3 または P02 = 4 に設定、または DIP5= ON にします(RDG160T のみ)。

## 設定確認

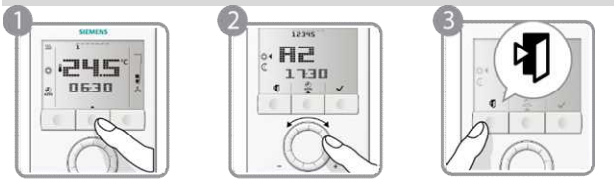

- 1. プログラムボタンを2回押し、タイマー設定モード(※)にします。
- 2. ロータリーノブを回し、確認したいタイマー番号、A1...A8を選び、設定を確認します。
- 3. 終了後は、¶(Esc)を押して、通常の運転モードに戻ります。

## 簡易タイマー機能

コンフォート、省エネ運転のモード延長を0.5~9.5時間の範囲で設定可能です。

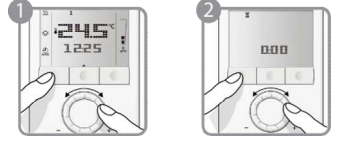

運転モードボタンを押しながら約3秒以内にロータリーノブを左右に回し以下のように設定します。

- a) 右に回し、コンフォート運転延長
- 表示:コンフォート(祭◀)、延長時間: 0....+9:30 b) 左に回し、省エネ運転延長

12395

06:30

· H1

表示:省エネ (℃↓)、延長時間:0....-9:30

設定時間が経過し、延長時間を過ぎると、簡易タイマー設定前の運転(=自動タイマー運転)に戻ります。

工場設定値(デフォルト値)に戻す

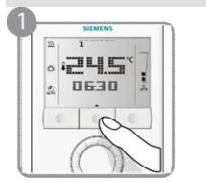

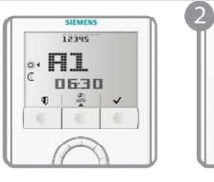

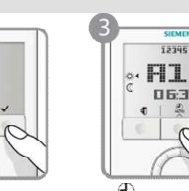

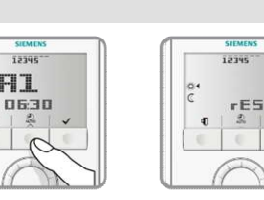

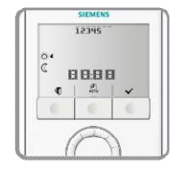

1. プログラムボタンを2回押し、タイマー設定モード(🛣)にします。

- 2. ✔(OK)を押して、タイマー設定モードに入ります。
- 3. プログラムボタンを3秒以上押すと(rES)が表示されます。
- ここで、 ✓ (OK) を押すと、タイマー設定が工場設定にリセットされます。 リセット不要な場合、 ♥(Esc)で通常運転に戻ります。

|       | 曜日         | タイマー時刻設定(コンフォート運転時)                   |  |  |  |
|-------|------------|---------------------------------------|--|--|--|
|       | 月(1)~ 金(5) | 06:30 – 08:30 (A1) 17:30 – 22:30 (A2) |  |  |  |
| 工場設定値 | 土 (6)      | 08:00-23:00 (A3)                      |  |  |  |
|       | 日 (7)      | 08:00-22:30(A4)                       |  |  |  |
|       |            | 設定時間以外は省エネ運転、タイマー A5 - A8 は、未設定       |  |  |  |
|       |            |                                       |  |  |  |

ボタンロック

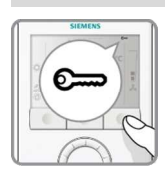

ファンモードボタンを3秒間押すと、手動でロックまたはアンロックが可能です。
 この為には、P14=2に設定しておく必要が有ります。

P14=1 に設定すると、最後の設定を行ってから 10 秒後に自動的にロックされます。

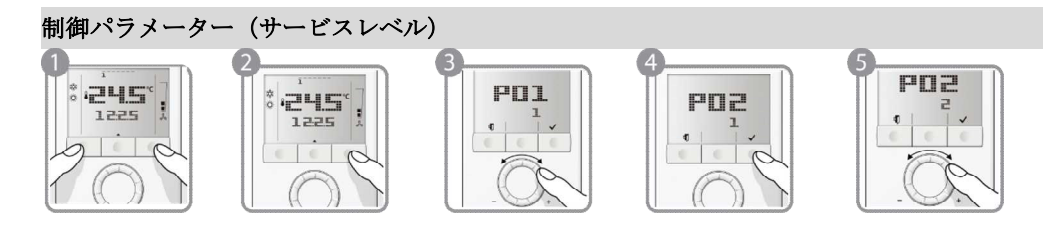

必要に応じて、各パラメーターの変更が可能です:

- 1. 左右の2つのボタンを同時に4秒間長押し後離す。
- 2. 両方のボタンを離してから2秒以内に右のボタンを3秒押すとP01が表示されます。
- 3. ロータリーノブを左右に回し必要なパラメーターを選択します。
- 4. ✓ (OK)を押して、パラメーターを決定すると、現在値がフリッカーします。変更する場合、ロータリーノブを 回し希望の値に設定します。
- 5. 設定が終了したら、 ✓ (OK)で確定します。変更をキャンセルする場合は、 ¶ (Esc)を押します。

上のステップ 3~5 を繰り返し必要なパラメーターの変更を行い、最後に ¶(Esc) で設定モードを終了します。

| No.  | パラメーター (サービスレベル)          | 工場設定        | 設定レンジ                                                     | 設定値 |
|------|---------------------------|-------------|-----------------------------------------------------------|-----|
| P01  | 制御シーケンス                   | 2管式/2段:     | 0=暖房専用                                                    |     |
|      |                           | 1=冷房専用      | 1 = 冷房専用                                                  |     |
|      |                           | , tota la   | 2 = H/C 切替え、手動                                            |     |
|      |                           | 4 管式        | 3 = H/C 切替え、自動                                            |     |
|      |                           | 4 = H および C | 4 = 暖房および冷房                                               |     |
| P02  | 運転モードボタン                  | 1           | 1=自動/コンフォート /プロテクション                                      |     |
|      |                           |             | 2=自動/コンフォート/省エネ/プロテクション                                   |     |
|      |                           | RDG1001.1,2 | 3=コンフォート /ブロアクション                                         |     |
|      |                           | RDG160T: 14 | 4=コンフォート/省エネ/フロテクション                                      |     |
|      |                           |             |                                                           |     |
| P03  | ファンモードボタン                 | 0           | 0=自動/手動                                                   |     |
|      |                           |             | 1=手動                                                      |     |
|      |                           |             | 2=自動/手動/プロテクション                                           |     |
| P04  | 温度単位、°C または °F            | 0           | 0 = °C                                                    |     |
| DOF  | (14                       | 0.01/       |                                                           |     |
| P05  | 温度補止                      | 0.0 K       | - 33 K                                                    |     |
| P06  | 温度表示選択                    | 0           |                                                           |     |
| DOQ  |                           | 21.00       | 1 = 設定温度<br>  5 _ 40 °C                                   |     |
| P08  | コンノオート基本設定値               |             | 540 C                                                     |     |
| P09  | 設定値下限                     | 5 0         | 540 °C                                                    |     |
| D10  | (コンノオート設止)<br>記会は<br>L 四  | 25 °C       | 5 40 °C                                                   |     |
| PIU  | 設定他上限                     | 35 C        | 540 C                                                     |     |
| D11  | (コンノオート設た)                | 15 °C       |                                                           |     |
|      | 1日二イ 咳 方 取 止 恒            | 10°C        | OFF,5 U1<br>のFF, 3 U1<br>のFF, ツェンビョネマは、10%C               |     |
| P12  | 1日二个印房設定値<br>公司味の補助電気をいた。 |             | OFF, 有二个咳苈苡足恒40 C                                         |     |
| FIJ  | 行房時の補助電気ヒーター              | ON          | OFF = 使用しない                                               |     |
| D1/  | ギタンロック                    | 0           | UN - 仮用 9 つ<br>0 - 燃出か1                                   |     |
| 1114 | ハク イ ロ ツク                 |             | U = 1 ( ) ( ) ( ) ( ) ( ) ( ) ( ) ( ) ( ) (               |     |
|      |                           |             | <b>1</b> = 日 勁 (                                          |     |
| P15  | デッドゾーン内ファン声度              | 0           |                                                           |     |
| 1 10 | / フェン・ションノン 述皮            |             | 0 = ㎡止<br>  1 = 任速 (瑶戸 or 冷戸時)                            |     |
|      |                           |             | <b>2</b> = 低速 (逸房 5 日)/////////////////////////////////// |     |

上記以外のパラメーターは、エキスパートレベルで設定します。入出力定義、比例帯ほか制御定数の設定など、次項のリストの内容が設定可能です

パラメーターの設定、変更は以下によります。

- 1. 左右の2つのボタンを同時に4秒間長押し後離す。
- 2. 両方のボタンを離してから 2 秒以内に左ボタンを 3 秒以上押すと→ ¶ (Esc) + ✔ (OK) 画面のみを表示→左ボタンを離し てからロータリーノブを左 1/2 回転以上回す → 画面に"Pxx" を表示します。
- 3. ロータリーノブを左右に回し必要なパラメーターを Pxx を選択します。
- 4. ✓ (OK)を押して、パラメーターを決定すると、現在値がフリッカーします。変更する場合、ロータリーノブを回し希望の値に設定します。
- 5. 設定が終了したら√(OK)で確定します。変更をキャンセルする場合は、¶ (Esc)を押します。

必要なパラメーターの変更を行い、最後に 𝖜(Esc) で設定モードを終了します。 注:エキスパートレベルでは、パラメータ─設定の他に入出力診断・テスト(パラメータ—:dxx)が可能です。

| No   | 設定項目                                 | 工場設定          | 設定レンジ                                         | F            | F                       | 梱   |
|------|--------------------------------------|---------------|-----------------------------------------------|--------------|-------------------------|-----|
|      |                                      |               |                                               | 00           | 160                     | 連   |
|      |                                      |               |                                               | ភ្           | g                       | 項   |
|      | エキスパートレベル (1)                        |               |                                               | RD           | RI                      | Ħ   |
| P30  | 暖房比例帯/動作隙間                           | 2 K           | 0.56 K                                        | √            | √                       |     |
| P31  | 冷房比例帯/動作隙間                           | 1 K           | 0.56 K                                        | ✓            | ~                       |     |
| P32  | ラジェーター用比例帯/動作隙間                      | 2 K           | 0.56 K                                        | ✓            | ✓                       | アプリ |
| P33  | コンフォート不感帯                            | 2 K           | 0.55 K                                        | ✓            | √                       | アプリ |
| P34  |                                      | 2 K           | 0.5 .5K                                       | ~            | ~                       | アプリ |
| P35  | 協定に動作体的(WB)<br>積分時間 RDG100T          | 5 min         | 0 10 min                                      | ~            | v                       | D16 |
| 1 00 | 限力的间 RDG160T                         | 45 min        | 0 120 min                                     | v            | $\overline{\checkmark}$ | P47 |
| P36  | ──────────────────────────────────── | 16 °C         | 10 25 °C                                      |              | √<br>                   | P38 |
| 1.00 |                                      | 10 0          | 1020 0                                        |              |                         | P40 |
| P37  | ☆ 戸→ 曜 戸 切 恭 温 度 (X1/X2)             | 28 °C         | 27 40 °C                                      | ~            | ~                       | D38 |
| 1.01 |                                      | 20 0          |                                               |              |                         | P40 |
| P38  | 入力 X1 機能                             | <b>1</b> = 外部 | 0- (主体田)                                      | ✓            | ✓                       |     |
|      |                                      |               | 0 (不反用)<br>1 - 从部龄出哭 / 索涅 or 還気涅 (AI)         | 06           | 09                      |     |
|      |                                      |               |                                               |              |                         |     |
|      |                                      |               | 2-11/C 77%の1 (Al/DI)<br> 2-11/C 77%の1 (Al/DI) |              |                         |     |
|      |                                      |               |                                               |              |                         |     |
|      |                                      |               |                                               |              |                         |     |
|      |                                      |               | 5 = ビーダー有効 (1 ホーフル DI)                        |              |                         |     |
|      |                                      |               | 6 = 誓報入力 (DI)                                 |              |                         |     |
|      |                                      |               | 9= 給気温度検出器                                    |              |                         |     |
| P39  | 入力 X1 (DI 接点入力時、種類)                  | 0 (NO)        | 0 = 常時 開 (NO)                                 | $\checkmark$ | $\checkmark$            | P38 |
|      |                                      |               | 1 = 常時 閉 (NC)                                 |              |                         |     |
| P40  | 入力 X2 機能                             | 2 = H/C       | 0 = (未使用)                                     | <b>v</b>     | <b>√</b>                |     |
|      |                                      | 冷暖切替          | 1 = 外部検出器 / 室温 or 還気温 (AI)                    | 06           | 09                      |     |
|      |                                      |               | 2 = H/C 冷暖切替 (AI/DI)                          |              |                         |     |
|      |                                      |               | 3 = 運転モード切替 [DI)                              |              |                         |     |
|      |                                      |               | 4 = 露点入力 (DI)                                 |              |                         |     |
|      |                                      |               | 5 = ヒーター有効 (イネーブル DI)                         |              |                         |     |
|      |                                      |               | 6 = 警報入力 (DI)                                 |              |                         |     |
|      |                                      |               | 9=給気温度検出器                                     |              |                         |     |
| P41  | 入力 X2 (DI 接点入力時、種類)                  | 0 (NO)        | 0 = 常時 開 (NO)                                 | ✓            | √                       | P40 |
|      |                                      |               | 1 = 常時 閉 (NC)                                 |              |                         |     |
| P42  | 入力 D1 機能                             | 3 = 運転モード     | 0 = (未使用)                                     | ✓            | ✓                       |     |
|      |                                      | 切替            | 2 = H/C 冷暖切替 (AI/DI)                          | 06           | 06                      |     |
|      |                                      |               | 3 = 運転モード切替 [D])                              |              |                         |     |
|      |                                      |               | 4 = 露点入力 (DI)                                 |              |                         |     |
|      |                                      |               | 5 = ヒーター有効 (イネーブル DI)                         |              |                         |     |
|      |                                      |               | 6 = 警報入力 (DI)                                 |              |                         |     |
| P43  | 入力 D1 (DI 接点種類)                      | 0 (NO)        | 0 = 常時 開 (NO)                                 | ✓            | ✓                       | P42 |
| _    |                                      |               | 1 = 常時 閉 (NC)                                 |              |                         |     |
| P44  | 出力 Y1/Y2 ランタイム                       | 150 s         | 20300 sec                                     | ✓            | X                       | P46 |
|      | (PI 演算使用の場合)                         |               |                                               |              |                         | •   |
| P45  | 出力 Y3/Y4 ランタイム                       | 150 s         | 20300 sec                                     | √            | X                       | P47 |
| _    | (PI 演算使用の場合 I)                       |               |                                               |              |                         |     |

| DAE | 電信レーカー山市, 02 (泪南靖僧田)                               | 0 1/1/       |                          | v                     | 1 |      |
|-----|----------------------------------------------------|--------------|--------------------------|-----------------------|---|------|
| F4J | 電気に一ク一面力: Q2 (温度補貨用)                               | UKW          | 0.0 1.2 KW               | Х                     | • |      |
|     | RDG1601                                            |              |                          |                       |   |      |
| P46 | 出力 Y1/Y2 (3 位置以外の場合)                               | ON/OFF (1)   | 1=2位置                    | ✓                     | Х | アプリ  |
|     |                                                    |              | 2 = PWM                  |                       |   |      |
| P46 | 出力 Y10 (DC) または Q1 (2 位置)                          | DC 010 V (2) | 1 = On/Off               | Х                     | ✓ | アプリ  |
|     | RDG160T                                            |              | 2 = DC 010V              |                       |   |      |
| P47 | 出力 Y3/Y4 (3 位置以外の場合)                               | ON/OFF (1)   | 1=2位置                    | ✓                     | х | アプリ  |
|     |                                                    | ( )          | 2 = PWM                  |                       |   |      |
| P47 | 出力 Y20 (DC) または Q2 (2 位置)                          | DC 010 V (2) | 1 = On/Off               | х                     | ✓ | アプリ  |
|     | RDG160T                                            |              | 2 = DC 010V              |                       |   |      |
| P48 | 品の ON 時間 2位置出力の提合                                  | 1 min        | 1 20 min                 | √                     | ✓ | D/6  |
| D40 |                                                    | 1 min.       | 120 min                  |                       |   | 140  |
| F40 | 取小 UN 時间: Q1, Q2, Q3 リレー田/                         | 1 111111.    | 120 11111.               | Х                     | v | アフ   |
|     | 選択時                                                |              |                          |                       |   | リ    |
|     | P72, P73, P74 ( =2,3,4,5)                          |              |                          |                       |   | P7x  |
|     | RDG160T                                            |              |                          |                       |   |      |
| P49 | 最小 OFF 時間 、2 位置出力の場合                               | 1 min.       | 120 min.                 | ✓                     | ~ | P47  |
| P49 | <b>最小 OFF 時間: Q1, Q2, Q3</b> リレー出                  | 1 min.       | 120 min.                 | Х                     | √ | アプ   |
|     | 力選択時                                               |              |                          |                       |   | IJ   |
|     | P72 P73 P74 (=2345)                                |              |                          |                       |   | DZv  |
|     | RDG160T                                            |              |                          |                       |   | F/X  |
| P50 | パージ機能                                              | OFF          | OFF· 無効                  | <ul> <li>✓</li> </ul> | ✓ | P38  |
|     | / が が とう とう ひん ひん ひん ひん ひん ひん ひん ひん ひん ひん ひん ひん ひん | ••••         | <b>1</b> 5 min: 訳字時間がけ運転 |                       |   | D40  |
|     | (フトロク1次山命)次用で90 官前御かのる場                            |              | 13 ШШ. 設定时间だけ運転          |                       |   | 140  |
|     | 台)                                                 |              |                          |                       |   |      |
| P51 | 床暖温度リミット                                           | OFF          | OFF, 1050 °C             | ✓                     | ✓ | P38, |
|     |                                                    |              |                          |                       |   | P40  |

✓ パラメーター有効 × パラメーター無効

表示するパラメーターは制御アプリ(DIP 設定)により異なります。

- 注意• P46, P47: 2 位置または 3 位置制御は DIP 4, 5 で設定します。
  - P45 (RDG160T): ヒーターリレー出力接点の内部発熱補償用です。

P38, P40, P42: AI/DI が無い場合は自動認識するので"未使用"登録は不要です。
 (日1 診断メニューには "Err"が表示されます(制御に影響な1))

但し診断メニューには "Err"が表示されます(制御に影響なし)。

| No  | 設定項目                               | 工場設定             | 設定レンジ                                                                                                    | G100T    | G160T    | 梱連項日                     |
|-----|------------------------------------|------------------|----------------------------------------------------------------------------------------------------|----------|----------|--------------------------|
|     | エキスパートレベル (2)                      | -                |                                                                                                    | RD<br>D  | RD       | P                        |
| P52 | ファン運転                              | 1                | 0 = 無効<br>1 = 有効<br>2 = 暖房時のみ<br>3 = 冷房時のみ                                                                                                    | <b>~</b> | ~        |                          |
| P53 | ファン速                               | 3速               | 1 = 単速<br>2 = 3 速                                                                                                    | ~        | х        | P52                      |
| P53 | ファン速<br>RDG160T                    | DC 010 V         | 1 =単速<br>2 = 3 速<br>3 = DC 010 V (ECM ファン)                                                                                                    | х        | ~        | P52<br>DIP4              |
| P54 | ファン残留運転<br>(ヒーター使用時の余熱放出)          | 60 s             | 0360 s                                                                                                    | ~        | ~        | <mark>P52,</mark><br>アプリ |
| P55 | ファン高速切替                            | 100%             | 80100%                                                                                                    | ✓        | √        | P52                      |
| P55 | ECM ファン比例出力 上限                     | ECM: 80%         | ECM: 下限100%                                                                                                    | х        | ~        | P52                      |
| P56 | ファン中速切替                            | 65%              | 3075%                                                                                                    | ✓        | ~        | P52                      |
| P56 | ECM ファン比例出力 下限                     | ECM: 30%         | ECM: 1%上限                                                                                                    | х        | ~        | P52                      |
| P57 | ファン低速切替                            | 10%              | 115%                                                                                                    | ✓        | √        | P52                      |
| P57 | ECM ファン比例出力 起動点                    | ECM:10%          | ECM: 1100%                                                                                                    | х        | √        | P52                      |
| P58 | ファン起動ブースター                         | ON               | ON: 有効<br>OFF: 無効                                                                                                    | ~        | ~        | P52                      |
| P59 | ファン最小 ON 時間                        | 2 min.           | 16 min                                                                                                    | ✓        | ✓        | P52                      |
| P60 | ファンキック:コンフォート時<br>次のキックまでの時間       | OFF              | 089 min, OFF                                                                                                    | ✓        | ~        | P52                      |
| P61 | ファンキック:省エネ時<br>次のキックまでの時間          | OFF              | 0359 min, OFF                                                                                                    | ✓        | ~        | P52                      |
| P62 | フィルターアラーム時間                        | OFF (0)          | OFF, 100…9900 時間                                                                                                    | ✓        | ✓        | P52                      |
| P63 | 給気温度 下限                            | OFF              | OFF, 0P64 °C                                                                                                    | х        | <b>v</b> | P38,<br>P40              |
| P64 | 給気温度 上限                            | OFF              | OFF, P63 50°C                                                                                                    | X        | ✓<br>    | P38,<br>P40              |
| P65 | 凍結防止温度<br>  温熱防止温度                 | 8 0              | OFF, 5 … 過熱防止温度( 40 °C max)                                                                                                    | *        | <b>v</b> |                          |
| POO |                                    |                  | □<br>凍結防止温度(5 °C min.) … 40 °C                                                                                                    | •        | •        | DEO                      |
| F07 | ノアノ連延型                             | 05               | 0360 s                                                                                                    | , v      | ~        | P52,<br>P46,<br>P47      |
| P68 | コンフォート運転延長                         | OFF (0)          | OFF(0); 15360 min                                                                                                    | ✓        | ✓        | P02                      |
| P69 | コンフォート設定、一時変更<br>(コンフォート設定 P08 参照) | OFF              | OFF = 無効<br>ON = 有効                                                                                                    | ~        | ~        |                          |
| P70 | リモコン操作<br>RDGT                     | ON               | OFF = 無効<br>ON = 有効                                                                                                    | ~        | ~        |                          |
| P71 | 工場設定再ロード (リセット)                    | OFF              | OFF = 無効<br>ON = 再ロード (リセット)                                                                                                    | ~        | √        |                          |
| P72 | 出力 Q1 機能<br>RDG160T                | 0                | 0 = 未使用<br>1= プロテクション時 OFF<br>2= 2 管式、H/C デマンド時 ON<br>3= 4 管式、H デマンド時 ON<br>4= 4 管式、C デマンド時 ON<br>5= (H or C) シーケンス出力時 ON                                                        | x        | ~        | アプリ                      |
| P73 | 出力 Q2 機能<br>RDG160T                | 0                | 0 = 未使用<br>1= プロテクション時 OFF<br>2= 2 管式、H/C デマンド時 ON<br>3= 4 管式、H デマンド時 ON<br>4= 4 管式、C デマンド時 ON<br>5= (H or C) シーケンス出力時 ON                                                        | X        | ~        | アプリ                      |
| P74 | 出力 Q3 機能<br>RDG160T                | 0<br>ラメーター<br>右効 | <ul> <li>0 = 未使用</li> <li>1 = プロテクション時 OFF</li> <li>2 = 2 管式、H/C デマンド時 ON</li> <li>3 = 4 管式、H デマンド時 ON</li> <li>4 = 4 管式、C デマンド時 ON</li> <li>5 = (H or C) シーケンス出力時 ON</li> </ul> | X        | ~        | アプリ                      |

| No  | 診断・テスト項目                         | 工場設定 | 設定レンジ                                                                                                    |                                                                                                    |            | 梱                  |
|-----|----------------------------------|------|----------------------------------------------------------------------------------------------------|----------------------------------------------------------------------------------------------------|------------|--------------------|
|     |                                  |      |                                                                                                    | G100T                                                                                                    | 3160T      | 運項目                |
|     | 診断・テスト                           |      |                                                                                                    | RD                                                                                                    | SDC<br>202 |                    |
| d01 | 制御アプリ                            | 診断   | 0 = (アプリなし:未定義)<br>1 = 2 管式<br>2 = 2 管式 + EH<br>3 = 2 管式 + ラジエーター<br>4 = 4 管式<br>5 = 2 段暖房または冷房<br>6 = 4 管式 + EH      | ~                                                                                                    |            |                    |
| d02 | X1 状態                            | 診断   | "" = 未使用<br>0 = 入力 OFF (DI)<br>1 = 入力 ON (DI)<br>049 °C = 現在温度 (AI)<br>Err *)<br>00 蘂 = 冷房モード<br>100 <u>∞</u> = 暖房モード | ~                                                                                                    | ~          |                    |
| d03 | X2 状態                            | 診断   | "" = 未使用<br>0 = 入力 OFF (DI)<br>1 = 入力 ON (DI)<br>049 °C = 現在温度 (AI)<br>Err *)<br>00 漆 =冷房モード<br>100 <u>∞</u> =暖房モード   | <ul> <li>Image: A start of the start of the start of</li></ul> | ~          |                    |
| d04 | D1 状態                            | 診断   | "" =未使用<br>0 = 入力 OFF (DI)<br>1 = 入力 ON (DI)<br>00 燊 =冷房モード<br>100 <u>%</u> =暖房モード                                    | ~                                                                                                    | ~          |                    |
| d05 | 出力 Y1/Y2 試験<br>(試験終了後は ESC を押す事) |      | "" = Y1, Y2 出力なし<br>OPE = Y1 強制 ON(開)<br>CLO = Y2 強制 ON(閉)                                                            | ✓                                                                                                    | Х          | P46                |
| d06 | 出力 Y3/Y4 試験<br>(試験終了後は ESC を押す事) |      | "" = Y3, Y4 出力なし<br>OPE = Y3 強制 ON(開)<br>CLO = Y4 強制 ON(閉)                                                            | ~                                                                                                    | х          | P47                |
| d07 | ソフトウェアバージョン ***)                 |      | Ux.xx 表示                                                                                                    | ~                                                                                                    | ~          |                    |
| d08 | Q1 出力試験 RDG160T                  |      | "" = Q1 未使用<br>OPE = Q1 強制 ON(開)<br>CLO = Q1 強制 OFF(閉)                                                                | X                                                                                                    | <b>√</b>   | <b>P72,</b><br>アプリ |
| d09 | Q2 出力試験 RDG160T                  |      | "" = Q2 未使用<br>OPE = Q2 強制 ON(開)<br>CLO = Q2 強制 OFF(閉)                                                                | Х                                                                                                    | ~          | <b>P73,</b><br>アプリ |
| d10 | Q3 出力試験 RDG160T                  |      | "" = Q3 未使用<br>OPE = Q3 強制 ON(開)<br>CLO = Q3 強制 OFF(閉)                                                                | Х                                                                                                    | <b>√</b>   | <b>P74,</b><br>アプリ |

✓ パラメーター有効 × パラメーター無効

\*) 設定が AI 入力時 (P38, P40 = 1): オーバーレンジ (0...49 ℃ 外)または、短絡/断線時 に"Err" を表示します。

表示するパラメーターは制御アプリ(DIP 設定)により異なります。

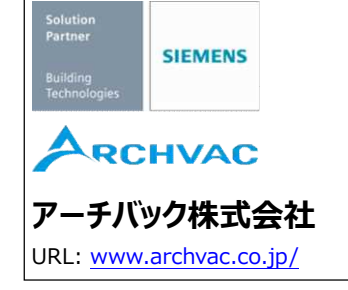

本社 〒211-0012 神奈川県川崎市中原区中丸子 174 番地 平山ファインテクノ2 階 TEL:044-455-9111 (代) FAX:044-455-1050

札幌営業所 〒060-0005 札幌市中央区北5条西6丁目1-23 北海道通信ビル3階 TEL:011-200-9588 FAX:011-200-9212

2025-04 版 記載内容はお断り無く変更する場合が有ります。